# Синхронизация

Модуль «Синхронизация» расположен в Меню «Пользователи и статистика». Данный модуль предназначен для управления и настройки службы синхронизации «ИКС». Модуль имеет три вкладки: «Служба синхронизации пользователей», «Настройки» и «Журнал».

## Служба

| кба синхронизации пользователей      |                 |                 |        |  |  |
|--------------------------------------|-----------------|-----------------|--------|--|--|
| ользователей                         | Настройки       | Пользователи    | Журнал |  |  |
| и пользователей<br>провать импортиро | ванных из домен | а пользователей |        |  |  |
|                                      |                 |                 |        |  |  |
|                                      |                 |                 |        |  |  |
|                                      |                 |                 |        |  |  |
|                                      |                 |                 |        |  |  |

На вкладке «Служба синхронизации пользователей» представлен статус службы (запущен/выключен/не настроен), кнопки «Включить» / «Выключить» и журнал событий за текущую дату.

## Настройки

Служба синхронизации пользователей Настройки Пользователи Журнал

У вас настроена синхронизация пользователей с LDAP-сервером. Настройки подключения к LDAPсерверу можно изменить на странице настроек авторизации LDAP

#### LDAP-группа

DC=office,DC=domain,DC=ru

Пропускать пустые группы при синхронизации

Удалять неиспользуемые синхронизированные наборы правил

Вкладка «Настройки» синхронизируется с формой импорта из LDAP/AD. При заполнении настроек, обязательными полями являются: «Контроллер домена» - указывается IP-адрес, «Домен» - указывается имя домена, «Логин» и «Пароль». При корректном заполнении всех необходимый полей и нажатии кнопки «Сохранить», служба синхронизации будет запущена, в ином случае настройки не будут сохранены.

В случае необходимости установки шифрованного канала между LDAP-сервером и «ИКС» необходимо установить флаг «Secure LDAP» и выбрать сертификат из модуля сертификатов «ИКС». Стоит отметить, что данный сертификат должен быть установлен на LDAP-сервере. При создании сертификата на «ИКС» стоит выбрать в поле «Тип сертификата» - «Конечный сертификат», а в поле «Шаблон» - «Сервер».

| анизация" > Служба синхронизации пользователей > Пользователи |           |             |                     |  | 2/               | дминистратор | <u>±</u> •          |
|---------------------------------------------------------------|-----------|-------------|---------------------|--|------------------|--------------|---------------------|
| синхронизации пользователей                                   | Настройки | Пользовател | и Журнал            |  |                  |              |                     |
|                                                               |           |             |                     |  |                  | Q            |                     |
|                                                               | л         | огин        | Импортировать       |  | Синхронизировать | п            | очта                |
| 1000                                                          |           |             | -                   |  | -                |              | -                   |
| эфис                                                          |           |             | -                   |  | -                |              | =                   |
| Отдел Тестирования                                            |           |             | -                   |  | -                |              | -                   |
| 8                                                             |           |             | <ul><li>✓</li></ul> |  | <b>~</b>         |              | <ul><li>✓</li></ul> |

## Журнал

| <ul> <li>Служба синхронизации пользователей &gt; Журнал</li> </ul> |           |              |                         |         | <b>2</b> A | 🚨 Администратор |     |  |
|--------------------------------------------------------------------|-----------|--------------|-------------------------|---------|------------|-----------------|-----|--|
| ізации пользователей                                               | Настройки | Пользователи | Журнал                  |         |            |                 |     |  |
|                                                                    |           |              | 21.04.2020 - 21.04.2020 | Сегодня | Неделя     | Месяц           | Дру |  |
| алить логи                                                         |           |              |                         |         |            |                 |     |  |
|                                                                    |           |              |                         |         |            |                 |     |  |
|                                                                    |           |              |                         |         |            |                 |     |  |
|                                                                    |           |              |                         |         |            |                 |     |  |
|                                                                    |           |              |                         |         |            |                 |     |  |

На вкладке «Журнал» отображается сводка всех системных сообщений модуля «Синхронизация» с указанием даты и времени. Журнал разделен на страницы, кнопками «вперед» и «назад» возможно переходить со страницы на страницу, либо ввести номер требуемой страницы. Записи в журнале выделяются цветом в зависимости от вида сообщения. Обычные сообщения системы отмечены белым цветом, сообщения о состоянии системы (включение/выключение, подключение пользователя) - зеленым, предупреждения – желтым, ошибки - красным. В правом верхнем углу журнала находится строка поиска. А также возможность выбора периода отображения журнала событий. По умолчанию журнал отображает события за текущую дату.

При необходимости можно сохранить данные журнала в файл, нажав кнопку «Экспорт» или удалить данные журнала, за определенный период, нажав кнопку «Удалить логи». Также данный журнал отображается в Меню – «Обслуживание» - «Журнал и уведомления» - вкладка «Системный журнал», для отображения журнала необходимо выбрать «Служба синхронизации пользователей».

From: https://doc-old.a-real.ru/ - Документация

Permanent link: https://doc-old.a-real.ru/doku.php?id=ics70:ldapsync&rev=1573395566

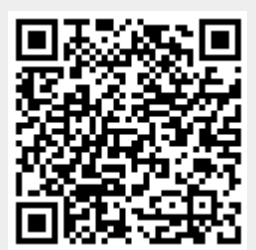

Last update: 2020/01/27 16:28